## Découverte du PGI Odoo - Entreprise Sweety Bio

| Les produits (articles) - Module inventaire |                                                                                                    |                                                                                                    |          |              |
|---------------------------------------------|----------------------------------------------------------------------------------------------------|----------------------------------------------------------------------------------------------------|----------|--------------|
| N°                                          | Actions et collecte d'informations                                                                                                |                                                                                                    | Réponses | Manipulation |
| 2.1                                         | Compter le nombre de catégories d'articles vendus                                                                                 |                                                                                                    |          |              |
| 2.2                                         | Indiquer le compte comptable pour la catégorie « Enfants »<br>et « Boissons »                                                     |                                                                                                    |          |              |
| 2.3                                         | List                                                                                                    | er les colonnes affichées dans la vue liste des articles                                            |          |              |
| 2.4                                         | Enle<br>« re                                                                                                    | ever de l'affichage « vue liste » la colonne<br>sponsable »                                         |          |              |
| 2.5                                         | Ind<br>colo                                                                                                    | quer la référence interne affichée après le tri de la<br>onne « référence interne » de la vue liste |          |              |
| 2.6                                         |                                                                                                    | - articles                                                                                          |          |              |
| 2.7                                         |                                                                                                    | - articles de la catégorie « épicerie »                                                             |          |              |
| 2.8                                         | er les                                                                                                    | - articles de la catégorie « produits du marché »                                                   |          |              |
| 2.9                                         | Compte                                                                                                    | - articles dont le prix de vente est supérieur à 100 € HT                                           |          |              |
| 2.10                                        | Lister les modules donnant accès à la liste des articles                                                                          |                                                                                                    |          |              |
| 2.11                                        | Lister les modules permettant la configuration des catégories d'articles                                                          |                                                                                                    |          |              |
| 2.12                                        | Ajouter une photo à 3 articles de la catégories « boissons »<br>(se répartir entre les membres du groupe-entreprise les articles) |                                                                                                    |          |              |
| 2.13                                        |                                                                                                    | Indiquer le type d'article                                                                          |          |              |
| 2.14                                        |                                                                                                    | Indiquer le taux de TVA                                                                             |          |              |
| 2.15                                        |                                                                                                    | Indiquer la catégorie d'articles et le compte comptable                                             |          |              |
| 2.16                                        |                                                                                                    | Préciser s'il est publié sur la boutique en ligne                                                   |          |              |
| 2.17                                        |                                                                                                    | Lister les catégories de publications sur la boutique en<br>ligne                                   |          |              |
| 2.18                                        | Ŀ                                                                                                    | Lister les produits de remplacement ou suggérés                                                     |          |              |
| 2.19                                        | ts 300 g                                                                                                    | Indiquer le fournisseur et le prix d'achat                                                          |          |              |
| 2.20                                        | Abricc                                                                                                    | Indiquer la quantité en stock                                                                       |          |              |

\* Manipulations : préciser éventuellement les manipulations nécessaires pour parvenir au résultat